## ISTRUZIONI OPERATIVE PER LA DISATTIVAZIONE DEL PROTOCOLLO SSL 3.0 E L'ATTIVAZIONE DEL PROTOCOLLO TLS 1.0 PER IL BROWSER MICROSOFT INTERNET EXPLORER

- 1. Dal menu [Strumenti], cliccare su [Opzioni Internet].
- 2. Nella maschera di dialogo [Opzioni Internet], cliccare sulla scheda [Avanzate].
- Scorrere fino a trovare la sezione [Sicurezza] e smarcare le caselle Usa SSL 2.0 e Usa SSL 3.0 e quindi cliccare su Usa TLS 1.0.
- 4. Riavviare Internet Explorer.

| Generale                                                                                                    | Sicurezza                                                                                                    | Privacy                                                                                                    | Contenuto                                                |
|----------------------------------------------------------------------------------------------------|----------------------------------------------------------------------------------------------------|----------------------------------------------------------------------------------------------------|----------------------------------------------------------|
| Connessioni                                                                                                    | Pro                                                                                                    | grammi                                                                                                    | Avanzate                                                 |
| postazioni                                                                                                    |                                                                                                    |                                                                                                    |                                                          |
| Conseni<br>Conseni<br>Invia se<br>Non salv<br>V Svuota<br>Usa SSL<br>Usa SSL<br>V Usa TLS<br>Usa TLS<br>Usa TLS<br>V Verifica<br>V Verifica | ti l'esecuzione di ci<br>ti l'esecuzione di ci<br>mpre intestazione<br>vare pagine crittog<br>la cartella dei file t<br>2.0<br>3.0<br>1.0<br>1.1<br>1.2<br>firme dei program<br>revoca certificati | ontenuto attivo da<br>ontenuto attivo in<br>Do Not Track*<br>grafate su disco<br>temporanei Interne<br>mi scaricati<br>del server* | CD in Risorse A<br>file in Risorse (<br>et alla chiusura |
| Verifica                                                                                                    | revoca dei certific                                                                                                    | ati dell'autore                                                                                                    | *                                                        |
| *Richiede il riavv                                                                                                    | io del computer                                                                                                    |                                                                                                    |                                                          |
| imposta Internet                                                                                                    | Explorer                                                                                                    | Ripristina impos                                                                                                    | tazioni avanzate                                         |
| Ripristina le impos<br>predefiniti.                                                                                                    | stazioni Internet E                                                                                                    | xplorer sui valori                                                                                                    | Reimposta                                                |
| Utilizzare questa                                                                                                    | opzione solo se <mark>il</mark> l                                                                                                    | prowser non è più u                                                                                                    | utilizzabile .                                           |
|                                                                                                    |                                                                                                    |                                                                                                    |                                                          |